# **Table of Contents**

| Kredītrēķins no piegādātāja<br>Kredītrēķina reģistrēšana, ja kreditētais rēķins nav apmaksāts pilnībā vai par<br>kredītrēkina summu | 1  |
|----------------------------------------------------------------------------------------------------|----|
| Kredītrēķina reģistrēšana nesaistīti ar kreditēto rēķinu                                                                            | 3  |
| Rēķina segšana ar kredītrēķina radīto pārmaksu gadījumā, ja kredītrēķins izrakstīts nesaistīti a                                    | ar |
| kreditēto rēķiņu un piegādātājs saistībā ar kredītrēķiņu nav atgriezis naudu                                                        | 3  |
| Kā reģistrēt no piegādātāja atpakaļ saņemto naudu gadījumā, ja kredītrēķins sistēmā reģistrē                                        | ts |
| nesaistīti ar kreditēto rēķinu                                                                                                    | 5  |

# Kredītrēķins no piegādātāja

Tas, kā reģistrēt sistēmā no piegādātāja saņemtu kredītrēķinu, ir atkarīgs no tā, vai kreditētais rēķins ir vai nav apmaksāts.

 Ja kreditētais rēķins nav apmaksāts vai ir daļēji apmaksāts, un kreditētā rēķina bilance jeb neapmaksātā rēķina daļa nav mazāka par kredītrēķina summu (piemēram, kreditētais rēķins ir 1000 €, tas ir apmaksāts 800 € apmērā un ir saņemts kredītrēķins, kura summa ir līdz 200 €) vai ja ir uzstādīts, ka rēķini var būt pārmaksāti, tad kredītrēķinu var izrakstīt no kreditētā rēķina. Apraksts par to ir pieejams šeit.

 Ja kreditētais rēķins ir pilnībā apmaksāts vai tā bilance (jeb vēl neapmaksātā daļa) ir mazāka par kredītrēķina summu un ir uzstādīts, ka rēķini nevar būt pārmaksāti, tad kredītrēķinu sistēmā var ievadīt no kreditētā rēķina tad, ja pirms kredītrēķina reģistrēšanas koriģē ar kreditēto rēķinu saistīto maksājuma uzdevumu – atgrāmato maksājuma uzdevumu un maksājumā apmaksu, kura piesaistīta kreditētajam rēķinam, piesaista citam rēķinam (maksājuma uzdevumā kreditētā rēķina vietā norāda citu piegādātāja izrakstītu rēķinu, tādējādi atsaistot maksājumu no kreditētā rēķina un piesaistot to citam rēķinam).

• Ja kreditētais rēķins ir pilnībā apmaksāts vai ja tā bilance (jeb vēl neapmaksātā daļa) ir mazāka par kredītrēķina summu un ir uzstādīts, ka rēķini nevar būt pārmaksāti un nav pieļaujams, ka ar kreditēto rēķinu saistītajā maksājuma uzdevumā tiek veiktas izmaiņas, tad kredītrēķinu var reģistrēt sistēmā nesaistīti ar kreditēto rēķinu. Apraksts par to ir pieejams šeit.

Kredītrēķinu izraksta nesaistīti ar kreditēto rēķinu arī tad, ja kredītrēķins ir izrakstīts saistībā ar vairākiem piegādātāja izrakstītajiem rēķiniem.

# Kredītrēķina reģistrēšana, ja kreditētais rēķins nav apmaksāts pilnībā vai par kredītrēķina summu

Ja kreditētais rēķins nav apmaksāts pilnībā vai par kredītrēķina summu, tad ar to saistīto kredītrēķinu var reģistrēt sistēmā, atverot apstiprinātu jeb iegrāmatotu kreditēto rēķinu un tajā nospiežot pogu Kreditēt.

| Aizvērt  | Jauns Ko    | opēt Saglabā | āt Sūtīt | Drukāt   | 0 F | ATVĒRT <<            | >> | Statuss Apstiprināts |
|----------|-------------|--------------|----------|----------|-----|----------------------|----|----------------------|
| Kreditēt | Transakcija | Maksājums    | NaudaĀRĀ | Notikums | 5   | Noliktavas saņemšana |    |                      |

Tad tiks izveidots kredītrēķins par kreditētā rēķina summu un tajā būs kreditētajā rēķinā norādītie konti.

Kredītrēķina galvenē:

• Laukā **Rēķina datums** jānorāda kredītrēķina datums.

• Laukā **Samaksas termiņš** automātiski būs nonācis kredītrēķiniem paredzēts apmaksas termiņš. Parasti tā kods ir K.

- Laukā **Piegādātāja rēķins** jānorāda kredītrēķina numurs.
- Ja nepieciešams norādīt komentāru par kredītrēķinu, tad to var norādīt laukā Piezīmes.

Kredītrēķina rindās:

• Jāatstāj tie konti un summas (negatīvas), saistībā ar ko ir izrakstīts kredītrēķins.

| Nr. Veids | Konts | Objekts | Projekts | Lietotājs | Apraksts                | Kopā     | PVN kods F | PVN     |
|-----------|-------|---------|----------|-----------|-------------------------|----------|------------|---------|
| 1         | 7725  |         |          |           | Pārējie biroja izdevumi | -1000.00 | 3          | -210.00 |
| 2         |       |         |          |           |                         |          |            |         |
| 3         |       |         |          |           |                         |          |            |         |

#### Kad kredītrēķins ir korekti aizpildīts, tas jāapstiprina jeb jāiegrāmato.

Tad kreditētā rēķina bilance samazināsies par kredītrēķina summu. Ja kreditētais rēķins nebija apmaksāts un kredītrēķins kreditē rēķinu par pilnu tā summu, tad abu rēķinu bilance būs 0.

#### Kredītrēķinā būs saite uz kreditēto rēķinu.

| Aizvērt Jauns       | Ко                | pēt Saglabāt      | Sūtīt I         | Drukāt  🛛 🛛     | ATVĒRT                                 | << >     | > Stat           | uss Apstiprinā   | ats IZIET   |                 |                     |                       |
|---------------------|-------------------|-------------------|-----------------|-----------------|----------------------------------------|----------|------------------|------------------|-------------|-----------------|---------------------|-----------------------|
| Transakcija Maks    | sājums            | NaudaĀRĀ          | Notikums        | Noliktavas      | saņemšana                              |          | _                |                  |             |                 |                     |                       |
| Numurs              | 1008              | 5                 |                 |                 |                                        |          |                  |                  |             |                 |                     |                       |
| Piegādātājs         | 1000              |                   | X SIA           |                 |                                        |          | PVN re           | ģ. nr.           | Pieg        | jādātāja rēķins | 20240007850         |                       |
| Rēķinu piestādīt:   |                   |                   |                 |                 |                                        |          | PVN reg          | ģ. nr.           |             | Pārskats        |                     |                       |
|                     |                   |                   |                 |                 |                                        |          |                  | Galvenais        | O Saskaņoša | na O Datula     | uki                 |                       |
| Rēķina datu         | ms 11             | .03.2024 12:20:2  | 7               | Lietotājs       | AIM                                    |          | Bankas kods      |                  |             |                 | Pirkuma pasūtījums  |                       |
| Maksājuma term      | iņi K             |                   |                 | Objekts         | ADMIN                                  | в        | ankas konts/IBAN |                  |             | No              | liktavas saņemšana  |                       |
| Līdz datuma         | am 11             | .03.2024 12:20:2  | 7               | Kredīta konts   | 5310                                   |          | Ref.             |                  |             |                 | Kred. rēķins        | 10037                 |
| Op. datu            | ms 11             | .03.2024 12:20:2  | 7               | Projekts        |                                        |          | Inventārs        |                  |             |                 | lekšējais rēķins    |                       |
|                     |                   |                   | Iz              | celsmes valsts  | LV (Latvija)                           | ~        | Darījuma veids   |                  |             | ~               | Avansa norēķins     |                       |
| Saņen               | nts 16            | 6.02.2024 16:25:0 | 0               | Veids           | (Izvēlēties veidu                      | . ~ .    | Statuss          | (Izvēlēties sta  | atus 🗸      |                 |                     |                       |
| Reklamāc            | ija               |                   | Reklama         | ācijas apraksts |                                        |          |                  |                  |             |                 |                     | Sadalīts pa resursiem |
| Piezīm              | es R              | ēkiņa 2024000754  | 19 kredîtrêkir  | 15              |                                        |          |                  |                  |             |                 | E-pasts             |                       |
| lekš komenti        | ire i             | o,,               | io ni odni olji |                 |                                        |          |                  |                  |             |                 |                     |                       |
|                     |                   |                   |                 |                 |                                        |          |                  |                  |             |                 |                     |                       |
|                     |                   |                   |                 |                 |                                        |          |                  |                  |             |                 |                     |                       |
|                     |                   |                   |                 |                 |                                        |          |                  |                  | •           |                 |                     |                       |
| 'edejo reizi mainij | IS: AIN           | 12.03.2024 10:00  | J:40            |                 |                                        |          | Finansu recepte  | Vairumievieto    | osana       |                 |                     |                       |
| /alūta EUR          |                   | PVN ko            | pā              | -210.00         | Copā                                   | -1000.00 | Dalītā summa     |                  | Priekšapn   | naksa           | 0.00                |                       |
| Kurss               |                   | 1 Noapaļoša       | na              | 0 4             | (opā                                   | -1210.00 | Atšķirība        |                  | Bi          | ilance          | 0.00                |                       |
|                     |                   |                   |                 |                 |                                        |          |                  |                  |             |                 |                     |                       |
| Ir. Veids Ko        | - 4 -             | Objekte I         |                 |                 |                                        |          |                  |                  |             |                 |                     |                       |
|                     | nts               | Objekts r         | Projekts        | Lietotājs /     | Apraksts                               |          | Kopā             | PVN k            | ods PVN     | Artikuls S      | Skaits NoliktavasID | SN PID                |
| 1 772               | n <b>ts</b><br>25 | Objekts i         | Projekts        | Lietotājs       | <b>Apraksts</b><br>Pārējie biroja izde | vumi     | Kopā<br>-        | PVN k<br>1000.00 | 3 -210.00   | Artikuls S      | Skaits NoliktavasID | SN PID                |

### Kreditētajā rēķinā būs saite uz kredītrēķinu.

|                                                                                     | rtopot ougido                                                                |                                          |                                | ATVERT <<                                                 | >> St                                                          | atuss Apsuprina                       | ts IZIET                                                    |                                              |                       |
|-------------------------------------------------------------------------------------|------------------------------------------------------------------------------|------------------------------------------|--------------------------------|-----------------------------------------------------------|----------------------------------------------------------------|---------------------------------------|-------------------------------------------------------------|----------------------------------------------|-----------------------|
| Kreditēt Transa                                                                     | kcija Maksājums                                                              | NaudaĀRĀ                                 | Notikums                       | Noliktavas saņemšana                                      |                                                                |                                       |                                                             |                                              |                       |
| Numurs                                                                              | 10037                                                                        |                                          |                                |                                                           |                                                                |                                       |                                                             |                                              |                       |
| Piegādātājs                                                                         | 1000                                                                         | X SIA                                    |                                |                                                           | PVN r                                                          | eģ. nr.                               | Piegādāt                                                    | āja rēķins 20240007549                       |                       |
| (ēķinu piestādīt:                                                                   |                                                                              |                                          |                                |                                                           | PVN r                                                          | eģ. nr.                               |                                                             | Pārskats                                     |                       |
|                                                                                     |                                                                              |                                          |                                |                                                           |                                                                | Galvenais                             | O Saskanošana                                               | ODatulauki                                   |                       |
| Rēķina datu                                                                         | ms 16.02.2024                                                                |                                          | Lietotājs                      | AIM                                                       | Bankas kod                                                     | s                                     |                                                             | Pirkuma pasūtījums                           |                       |
| Vaksājuma term                                                                      | niņi 14                                                                      |                                          | Objekts                        | ADMIN                                                     | Bankas konts/IBA                                               | N                                     |                                                             | Noliktavas saņemšana                         |                       |
| Līdz datum                                                                          | am 01.03.2024                                                                |                                          | Kredīta konts                  | 5310                                                      | Re                                                             | f.                                    |                                                             | Kred. rēķins                                 |                       |
| Op. datu                                                                            | ms 16.02.2024                                                                |                                          | Projekts                       |                                                           | Inventā                                                        | s                                     |                                                             | lekšējais rēķins                             |                       |
|                                                                                     |                                                                              | Iz                                       | celsmes valsts                 | LV (Latvija) 🗸                                            | Darījuma veid                                                  | s                                     | ~                                                           | Avansa norēķins                              |                       |
| Saņer                                                                               | nts 16.02.2024 16:                                                           | 25:00                                    | Veids                          | (Izvēlēties veidu 🗸                                       | Status                                                         | s (Izvēlēties sta                     | itu: 🗸                                                      |                                              |                       |
| Reklamād                                                                            | cija                                                                         | Reklam                                   | ācijas apraksts                |                                                           |                                                                |                                       |                                                             |                                              | Sadalīts pa resursiem |
| Piezīn                                                                              | nes                                                                          |                                          |                                |                                                           |                                                                |                                       |                                                             | E-pasts                                      |                       |
| lekš. koment                                                                        | ārs                                                                          |                                          |                                |                                                           |                                                                |                                       |                                                             |                                              |                       |
|                                                                                     |                                                                              |                                          |                                |                                                           |                                                                |                                       |                                                             |                                              |                       |
|                                                                                     |                                                                              |                                          |                                |                                                           |                                                                |                                       |                                                             |                                              |                       |
| red, rēkins: 100                                                                    | 85                                                                           |                                          |                                |                                                           |                                                                |                                       |                                                             |                                              |                       |
| <b>red. rēķins:</b> 100<br>ēdējo reizi mainīj                                       | 85<br>jis: AIM 11.03.2024 1                                                  | 12:21:23                                 |                                |                                                           | Finanšu recepte                                                | Vairumievietos                        | Sana                                                        |                                              |                       |
| i <b>red. rēķins:</b> 100<br>ēdējo reizi mainīj                                     | 85<br>jis: AIM 11.03.2024                                                    | 12:21:23                                 | 240.00                         |                                                           | Finanšu recepte                                                | Vairumievietoš                        | 5ana -                                                      |                                              |                       |
| <b>red. rēķins:</b> 100<br>ēdējo reizi mainī <sub>j</sub><br>a <b>lūta</b> EUR      | 85<br>jis: AIM 11.03.2024 1<br>PVI                                           | 12:21:23<br>N kopā                       | 210.00 <b>K</b>                | <b>opā</b> 100                                            | Finanšu recepte                                                | Vairumievietos                        | šana<br>Priekšapmaks                                        | a 0.00                                       |                       |
| red. rēķins: 100<br>ēdējo reizi mainī<br>alūta EUR<br>urss                          | 85<br>jis: AIM 11.03.2024 <sup>-</sup><br>PVI<br>1 Noapa                     | 12:21:23<br>N kopā<br>ļošana             | 210.00 <b>K</b><br>0 <b>K</b>  | opā 100<br>opā 121                                        | Finanšu recepte<br>0.00 Dalītā summa<br>0.00 Atšķirība         | Vairumievietos                        | šana<br>Priekšapmaks<br>Bilanc                              | a 0.00<br>e 0.00                             |                       |
| red. rēķins: 100<br>ēdējo reizi mainī<br>alūta EUR<br>turss                         | 85<br>iis: AIM 11.03.2024<br>PVI<br>1 Noapa                                  | 12:21:23<br>N kopā<br>ļošana             | 210.00 <b>K</b><br>0 <b>K</b>  | opā 100<br>opā 121                                        | Finanšu recepte<br>0.00 Dalītā summa<br>0.00 Atšķirība         | Vairumievietos                        | sana<br>Priekšapmaks<br>Bilanc                              | a 0.00<br>e 0.00                             |                       |
| (red. rēķins: 100<br>lēdējo reizi mainī<br>lalūta EUR<br>(urss<br>r. Veids Ko       | 85<br>is: AIM 11.03.2024 /<br>PVI<br>1 Noapa<br>nts Objekts                  | 12:21:23<br>N kopā<br>ļošana<br>Projekts | 210.00 K<br>0 K<br>Lietotājs A | opā 100<br>opā 121<br>upraksts                            | Finanšu recepte<br>0.00 Dalītā summa<br>0.00 Atšķirība<br>Kopi | Vatrumievietos                        | Sana<br>Priekšapmaks<br>Bilanc                              | a 0.00<br>e 0.00<br>xuls Skaits NoliktavasID | SN PID                |
| red. rēķins: 100<br>ēdējo reizi mainī<br>alūta EUR<br>(urss<br>r. Veids Ko<br>1 77: | 85<br>is: AIM 11.03.2024 <sup>-</sup><br>PVI<br>1 Noapa<br>nts Objekts<br>25 | 12:21:23<br>N kopā<br>ļošana<br>Projekts | 210.00 K<br>0 K<br>Lietotājs A | opā 100<br>opā 121<br>upraksts<br>Parējie biroja izdevumi | Finanšu recepte<br>0.00 Dalītā summa<br>0.00 Atšķirība<br>Kopi | Vatrumievieto<br>i PVN k<br>1000 00 3 | Sana<br>Priekšapmaks<br>Bilanc<br>Ods PVN Artik<br>3 210.00 | a 0.00<br>e 0.00<br>kuls Skaits NoliktavasiD | SN PID                |

Ja saistībā ar kredītrēķinu piegādātājam tiek atgrieztas atpakaļ preces vai materiāli, tad ir jāizveido

dokuments Saņemtās preces, lai reģistrētu to atgriešanu piegādātājam.

# Kredītrēķina reģistrēšana nesaistīti ar kreditēto rēķinu

#### Lai reģistrētu kredītrēķinu nesaistīti ar kreditēto rēķinu:

 Jāatver ienākošo rēķinu saraksts. Lai to izdarītu, no galvenās izvēlnes jādodas uz kolonnu PIEGĀDĀTĀJI → DOKUMENTI → Ienākošie rēķini

2) Ienākošo rēķinu sarakstā jānospiež poga Pievienot jaunu.

| 🗙 Aizvērt | 🛿 Atjaunot | 🖯 Tukšs lauks | 🔲 Izvēlies kolonnas  | 🔻 🖺 Saglabāt izskatu  | 差 Uzstādījumi | 🔒 Drukāt | Excel izvade |
|-----------|------------|---------------|----------------------|-----------------------|---------------|----------|--------------|
| Ienāko    | šie rēķin  | i             |                      |                       |               |          |              |
|           | >          | DOC           | Izveidot rēķinu no r | noliktavas saņemšanas |               |          |              |
| ATVĒRT N  | lumurs     | > Pievien     | ot jaunu PĀRLŪKO     | от                    |               |          |              |

- 3) Tad tiks atvērts jauns ienākošais rēķins.
- Tā galvenē noteikti jānorāda:

• Laukā **Numurs** jānorāda intervāls jeb dokumentu numerācijas diapazons, no kura kredītrēķinam jāpiešķir sistēmas numurs.

🕕 Ja lietotāja kartītē ir norādīts intervāls, tad tas nonāks rēķinā automātiski.

- Piegādātājs, kurš izrakstījis kredītrēķinu.
- Laukā **Rēķina datums** jānorāda kredītrēķina datums.
- Laukā **Samaksas termiņš** jānorāda kredītrēķiniem paredzēts apmaksas termiņš. Parasti šī termiņa kods ir K.
- Laukā Piegādātāja rēķins jānorāda kredītrēķina numurs.
- Ja nepieciešams norādīt komentāru par kredītrēķinu, tad to var norādīt laukā Piezīmes.

Kredītrēķina rindās:

 Laukā Konts jānorāda grāmatvedības konts (ja jānorāda vairāki konti, tad katrs no tiem jānorāda atsevišķā rindā), laukā Kopā. summa bez PVN (tā jānorāda negatīvs), bet laukā PVN kods jānorāda piemērotajai PVN likmei atbilstošais PVN kods.

|           |       |         |          |           |                         |          | $\bigcirc$      | $\bigcirc$ |
|-----------|-------|---------|----------|-----------|-------------------------|----------|-----------------|------------|
| Nr. Veids | Konts | Objekts | Projekts | Lietotājs | Apraksts                | Kopā     | <b>PVN</b> kods | PVN        |
| 1         | 7725  |         |          |           | Pārējie biroja izdevumi | -1000.00 | 3               | -210.00    |
| 2         |       |         |          |           |                         |          |                 |            |
| 3         |       |         |          |           |                         |          |                 |            |

Ja uz kredītrēķinu attiecas viens vai vairāki objekts/i vai projekts/i, tad tie jānorāda tiem paredzētajos laukos.

Kad kredītrēķins ir korekti aizpildīts, tas jāapstiprina jeb jāiegrāmato.

Ja saistībā ar kredītrēķinu piegādātājam tiek atgrieztas atpakaļ preces vai materiāli, tad ir jāizveido dokuments Saņemtās preces, lai reģistrētu to atgriešanu piegādātājam.

### Rēķina segšana ar kredītrēķina radīto pārmaksu gadījumā, ja kredītrēķins

### izrakstīts nesaistīti ar kreditēto rēķinu un piegādātājs saistībā ar kredītrēķinu nav atgriezis naudu

Lai segtu kādu piegādātāja izrakstīto rēķinu ar kredītrēķina, kurš izrakstīts nesaistīti ar kreditēto rēķinu un saistībā ar kuru piegādātājs nav atgriezis atpakaļ naudu, radīto pārmaksu, ir jāizveido speciāls maksājuma uzdevums.

Lai to izdarītu:

1) No galvenās izvēlnes jādodas uz kolonnu PĀRDOŠANA → DOKUMENTI → Maksājumu uzdevumi → jānospiež poga Pievienot jaunu.

2) Tad tiks atvērts jauns maksājuma uzdevums. Tā galvenē:

• Laukā **Numurs** jānorāda intervāls jeb dokumentu numerācijas diapazons, no kura maksājuma dokumentam jāpiešķir numurs.

🕕 Ja lietotāja kartītē ir norādīts intervāls, tad tas nonāks maksājumā automātiski.

• Laukā **Datums** jānorāda datums, kurā rēķins jāsedz ar kredītrēķina radīto pārmaksu.

• Jāveic dubultklikšķis laukā Maksājuma veids.

| 🖰 Jauns 🝷 🏟    | 🕈 Saglabāt 🗸 Apstiprināt 🖷 Kopēt -                   | 🛞 Atcelt  🗊 Dzēst 🖂 : | Sūtīt 🔹 🖨 Drukāt 👻 🖉 Pielik | kumi Atvērt Pirkumu reģi: | tru            |          |            |                   | ₽ ,6     |
|----------------|------------------------------------------------------|-----------------------|-----------------------------|---------------------------|----------------|----------|------------|-------------------|----------|
| Maksāju        | IMS Jauns                                            |                       |                             |                           |                |          |            |                   |          |
| Numurs         | Datums                                               | Maksājuma veids       | lenākošie rēķini            | Apmaksa                   | Samaksāts vali | ūtā      |            |                   | Ļ        |
| DOC            | Q 01.03.2024 10:33 🛗                                 | Q                     | 0.00                        | 0.00                      |                | 0.00     |            |                   |          |
| Komentārs      |                                                      |                       | Objekts                     | Projekts                  | Atšķirība      |          |            |                   |          |
|                |                                                      |                       | Q                           | 0                         |                | 0.00     |            |                   |          |
| Kopēt izvēlēto | Izdzēst izvēlēto Vairumievietošana                   |                       |                             |                           |                |          |            | × X 3             | ≣≁       |
| Nr. ^ 🗌 🗸      | <sup>e</sup> Rēķina nr.<br><i>P</i> Piegādātāja rēķi | ns 🤌 Piegādātājs      | ≁ Teksts                    | ۶ Ba                      | nkas summa 🕜 🤇 | Objekts  | Projekts   | Bankas konts/IBAN | <b>^</b> |
| >              | Meklēt Q > Meklēt                                    | > Meklēt Q            | > Meklēt                    | >                         | Meklēt >       | Meklēt Q | > Meklēt Q | > Meklēt          | Q        |
| I ••• 1        |                                                      |                       |                             |                           |                |          |            |                   |          |
| II ••• 2       |                                                      |                       |                             |                           |                |          |            |                   |          |

Tad tiks atvērts apmaksas veidu saraksts. Ja tajā ir pieejams apmaksas veids rēķinu bilanču sasaistei, kurš ir piesaistīts ārpusbilances kontam, tad tas jāizvēlas – to var izdarīt, apmaksas veidu sarakstā uzspiežot uz konkrētā apmaksas veida koda.

Savukārt, ja tāda apmaksas veida nav, tad tas jāizveido un pēc tam jānorāda maksājuma uzdevuma laukā **Maksājuma veids** - apmaksas veidu sarakstā jānospiež poga Pievienot jaunu. Tad tiks atvērta jauna kartīte, kurā jāaizpilda lauki **KODS**, **KOMENTĀRS** un **KONTS**, tajā norādot ārpusbilances kontu.

| G | Atpakaļ | 🗋 Jauns | ළු | Kopēt | 匬 | Dzēst | Saglabāt | Statuss: Saglabāts |  | Skatīt izmaiņu logu |
|---|---------|---------|----|-------|---|-------|----------|--------------------|--|---------------------|
|---|---------|---------|----|-------|---|-------|----------|--------------------|--|---------------------|

## Dokumentu bilanču sasaistīšana (invoice balancing)

| KODS      | IB                            |                        |
|-----------|-------------------------------|------------------------|
| KOMENTĀRS | Dokumentu bilanču sasaistīšar | na (invoice balancing) |
| KONTS     | 9998                          | >                      |
| TIPS      | (neizvēlēts) 🔻                |                        |

- Laukā Komentārs var ierakstīt komentāru par šo dokumentu.
- 3) Maksājuma uzdevuma rindās:

 Vienā rindā laukā Rēķins jānorāda kredītrēķins, ar kura bilanci jāsedz cits rēķins. Laukā Bankas summa jābūt norādītai negatīvai summai, par kuru jāsedz cita rēķina bilance.

 Nākamās rindas laukā Rēķins jānorāda no konkrētā piegādātāja saņemts rēķins, kura bilance jāsedz ar kredītrēķinu. Laukā **Bankas summa** jābūt norādītai pozitīvai summai, par kuru jāsedz konkrētā rēķina bilance. Attiecīgi, summai jābūt tādai pašai, kāda norādīta pie kredītrēķina, bet pozitīvai.

4) Jāpārliecinās, ka maksājuma kopsumma ir 0. Par to var pārliecināties maksājuma galvenes laukā Atšķirība.

5) Jāapstiprina jeb jāiegrāmato maksājuma uzdevums.

### Kā reģistrēt no piegādātāja atpakaļ saņemto naudu gadījumā, ja kredītrēķins sistēmā reģistrēts nesaistīti ar kreditēto rēķinu

Ja piegādātājs saistībā ar kredītrēķinu ir atgriezis atpakaļ naudu, tad tas jāreģistrē maksājuma uzdevumā, tā laukā Rēķina nr. norādot kredītrēķinu, bet laukā Bankas summa norādot no piegādātāja saņemtās naudas summu (summa jānorāda negatīva).

Maksājuma uzdevumā jābūt norādītam datumam, kurā no piegādātāja saņemta nauda, bet laukā Maksājuma veids - apmaksas veidam, kurš atbilst tam uzņēmuma bankas kontam, uz kuru piegādātājs atgrieza naudu.

Kad maksājums ir korekti aizpildīts, tad, lai to iegrāmatotu, tas jāapstiprina.

From: https://wiki.directo.ee/ - Directo Help

Permanent link: https://wiki.directo.ee/lv/credit note supplier

Last update: 2024/03/12 10:39